# **Create and View an I-9**

Form I-9 is used to verify the identity and employment authorization of individuals hired for employment in the US. Completion of Form I-9 is only required for new employees, or if documents used for a previous Form I-9 are ab out to expire.

## **Create an I-9**

Form I-9 is created as a form within the solution and then submitted by the employee for verification.

### Navigation: Menu > My Info > My HR > Forms > Government Forms > I9s

- 1. From the **I9s** page, select **Add New**. The **New I-9** window appears.
- 2. Select Create I9.
- 3. Complete fields as necessary on the form. For assistance completing the form, select **View Instructions**.
- 4. Select Submit I9.
- 5. Enter your password and select I Agree.

### View an I-9

A completed Form I-9 can be reviewed as necessary.

#### Navigation: Menu > My Info > My HR > Forms > Government Forms > I9s

- 1. From the **I9s** page, select the **View Form I9** icon.
- 2. From the **Form I9** page, review information as needed.

#### Note:

A copy of the completed Form I-9 can be downloaded by selecting **Download PDF**.

© 2022 UKG Inc. All rights reserved